# shibumi

# 178.1-2 & 179.0 Release Notes

7 October 2022

# Contents

178.1-2

### **Issue Resolutions**

- Entering a date on a List/View selects previous day
- Date selection in bulk edit is saving the previous day instead of the date selected

## 179.0 Enhancements

- Page-Level Filters: Required filter & default value
- Ability to choose sort order for a Chart section

## **Issue Resolutions**

• SSO Authentication incorrectly navigating to homepage

shih

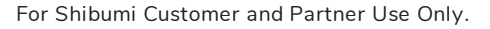

# **Required Filter & Default Value**

### <u>Summary</u>

- Previously, page-level filters defaulted to having no values upon page load.
- Admins wanted to set a default value to ensure consistent viewing of data.
- Now, Admins can define a default value for a filter so that content is filtered upon page load and can also set a filter to be required to prevent it from being cleared out.

### Applicable to

• Template and Dashboard layouts

### <u>Set up</u>

- On a layout, select to Enable the Filter Bar via the Layout toolbar.
- Within a filter configuration dialog, you can optionally select the Required checkbox to prevent users from clearing out the filter value.
- Enter a Default Value. This setting is required if the Required check box was selected, otherwise, is optional. Save.

| Dashboard   | Opportunities | Ideas | Pipeline | In Progress | Deployed | Reporting | Adhoc Dashboards  | Admin - Program |                      |                 |                                   |              |
|-------------|---------------|-------|----------|-------------|----------|-----------|-------------------|-----------------|----------------------|-----------------|-----------------------------------|--------------|
|             |               |       |          |             |          |           |                   |                 | Workstream $\bullet$ | Stage  Complete | kity: 2 - Medium 👻                | Pending Appr |
|             |               |       |          |             |          |           | Create Opportunit | Y               |                      |                 | 1 - Low<br>2 - Medium<br>3 - High |              |
| DDA On      | nortunition   |       |          |             |          |           |                   |                 |                      |                 |                                   |              |
| Dropd       | own Filter    |       |          |             |          |           |                   | Total Costs     | Complexity           | Implementati    | Stage                             | Submit       |
|             |               |       |          |             |          |           |                   | 60,000          | 2 - Medium           |                 | 1 - Idea                          | May 12, 20   |
| Definition  | n             |       |          |             |          |           |                   | 45,000          | 2 - Medium           |                 | 2 - Pipeline                      | May 1, 20    |
|             |               |       |          |             |          |           |                   | 45,000          | 2 - Medium           |                 | 1 - Idea                          | Mar 17, 20   |
| Add Options |               |       |          |             |          |           |                   | 2 - Medium      |                      | 1 - Idea        | May 18, 20                        |              |
|             | – Name * –    |       |          |             |          |           |                   | 45,000          | 2 - Medium           | Jul 7, 2022     | 3 - In Progress                   | Mar 16, 20   |
| ÷           | 1 - Low       |       |          |             |          |           | Î                 | 45,000          | 2 - Medium           | Nov 6, 2021     | 3 - In Progress                   | Oct 21, 20   |
|             | - Name *      |       |          |             |          |           |                   |                 | 2 - Medium           | Aug 10, 2022    | 1 - Idea                          | May 12, 20   |
|             | 2 - Mediu     | m     |          |             |          |           | Î                 |                 | 2 - Medium           |                 | 1 - Idea                          | Jan 26, 20   |
|             | - Name *      |       |          |             |          |           |                   |                 | 2 - Medium           |                 | 2 - Pipeline                      | Jul 1, 20    |
|             | 3 - High      |       |          |             |          |           | Î                 | 45,000          | 2 - Medium           | Jun 16, 2021    | 2 - Pipeline                      | Apr 12, 20   |
|             |               |       |          |             |          |           |                   |                 | 2 - Medium           |                 | 1 - Idea                          | Aug 19, 20   |
|             |               |       | Ad       | d Option    |          |           |                   |                 |                      |                 |                                   |              |
| D ( )       |               |       |          |             |          |           |                   |                 |                      |                 |                                   |              |
| "2 - M      | edium"        |       |          |             |          |           | fu                |                 |                      |                 |                                   |              |
|             |               |       |          |             |          |           | 3.8               |                 |                      |                 |                                   |              |

#### Additional notes

- If set, upon page load, the filter will show the default value.
- A filter's Clear option will not be available when it is set to Required. If a user attempts to empty the filter value manually, Shibumi will reset to the default value.

# shibumi

For Shibumi Customer and Partner Use Only.

# Ability to choose Sort Order for a Chart Section

#### **Summary**

- Previously, the data series for a custom chart sections were sorted alphabetically.
- App Admins wanted greater control defining the order as often the alphabetical order was not desired. E.g., they wanted the data series for Priority to be: High, Medium, Low rather than: High, Low, Medium.
- Now, App Admins can select the sort order to be ascending or descending, alphabetically or based on the order of options defined for the pick list.

#### Applicable to

Custom Chart Section

#### <u>Set up</u>

- On a Custom Chart Section within the Settings modal, select Datasources and scroll to X-Axis. From the drop down menu, select what to Group By. Then select one of the desired options for Sort By.
- Under Datasources, scroll to the Y-Axis and select a "Stacked" type of chart. Then select a Slice by Field. Based on the type of field selected (date, text or pick list) the Sort By will update with appropriate options.
- Save and Publish.

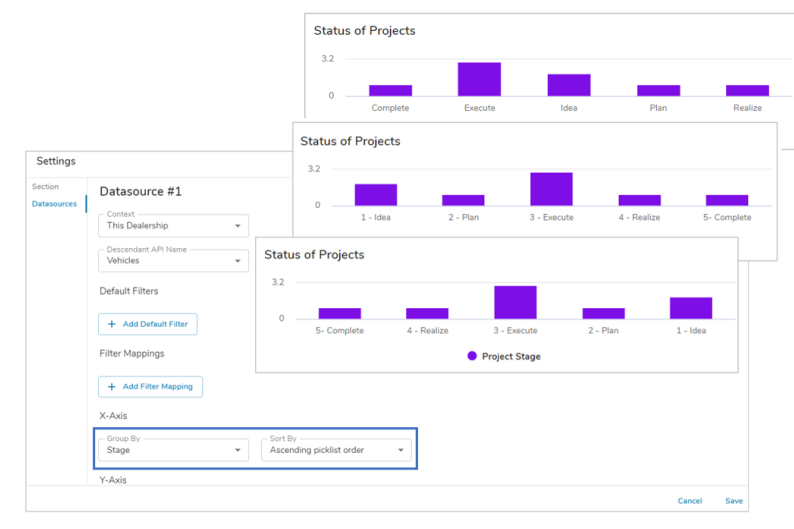

#### Additional notes

- For charts with multiple datasources the Sort By selected with the first datasource will be applied to all datasources
- For Charts sorted by picklist order, the order can be changed via the Attribute Details modal accessed from the Data Panel.

shibu

#### For Shibumi Customer and Partner Use Only.

## **Resolved Issues**

| Release |   | #    | Issue                                                                               |
|---------|---|------|-------------------------------------------------------------------------------------|
| 178.1   | * | 8954 | Entering a date in a List/View selects the previous day                             |
| 178.2   | * | 8964 | Date selection in bulk edit is saving the previous day instead of the date selected |
| 179.0   | * | 8949 | SSO Authentication incorrectly navigating to homepage                               |